# How To Connect Devices By EasyDDNS

## From APP Or WEB

### 1. Set in browser

The device should be log in browser initially to initialize the EasyDDNS of device.

#### 1.1 first step

Firstly log in device in browser. And go to Port Forwarding interface.

| Tiandy                            | Live \ | /iew Playl    | back            | Log             | Configuration |      |               |
|-----------------------------------|--------|---------------|-----------------|-----------------|---------------|------|---------------|
| Basic Set                         |        | TCP/IP DDNS   | Port Forwarding |                 |               |      |               |
| Audio Video Set                   |        |               |                 |                 |               |      |               |
| Network                           |        | Enabled       |                 |                 |               |      |               |
| Basic Set                         |        | Mapping Type  |                 | UPNP            | ~             |      |               |
| Advanced Set<br>Safety management |        | UPNP type     |                 | Auto            | ~             | j    |               |
| Event Schedule                    |        | Port Type     | External Port   | External IP Add | ress Internal | Port | State         |
| Smart surveillance                |        | HTTP          | 80              | 0.0.0.0         | 80            |      | Not activated |
| Storage                           |        | RTSP          | 554             | 0.0.0.0         | 554           |      | Not activated |
| System                            |        | Server Port   | 3000            | 0.0.0.0         | 3000          |      | Not activated |
|                                   |        | HTTPS         | 443             | 0.0.0.0         | 443           |      | Not activated |
|                                   |        | Data Port(WS) | 3002            | 0.0.0.0         | 3002          | !    | Not activated |
|                                   |        | Save          | ancel           |                 |               |      |               |

#### 1.2 second step:

Follow the red box in the figure for Settings.

| Tiandy             | Live V | liew         | Playba | ck              | Log           | Configura | ation         |               |
|--------------------|--------|--------------|--------|-----------------|---------------|-----------|---------------|---------------|
| Basic Set          |        | TCP/IP       | DNS    | Port Forwarding |               |           |               |               |
| Audio Video Set    | _      |              | -      |                 | _             |           |               |               |
| Network            |        | Enabled      |        |                 |               |           |               |               |
| Basic Set          |        | Mapping Type |        |                 | UPNP          |           | ~             |               |
| Advanced Set       |        | UPNP type    |        |                 | Auto          |           | ~             |               |
| Safety management  |        |              |        |                 |               |           |               |               |
| Event Schedule     |        | Port Type    | 9      | External Port   | External IP A | Address   | Internal Port | State         |
| Smart surveillance |        | HTTP         |        | 80              | 0.0.0.0       | 0         | 80            | Not activated |
| Storage            |        | RTSP         |        | 554             | 0.0.0.0       | 0         | 554           | Not activated |
| System             |        | Server Po    | rt     | 3000            | 0.0.0.0       | 0         | 3000          | Not activated |
|                    |        | HTTPS        |        | 443             | 0.0.0.0       | 0         | 443           | Not activated |
|                    |        | Data Port(V  | VS)    | 3002            | 0.0.0.0       | 0         | 3002          | Not activated |
|                    |        | Save         | Can    | cel             |               |           |               |               |

Tip: Make sure the router supports and enables UPNP.

#### 1.3.third step

Go this interface

| Tiandy             | Live \ | /iew              | Playb      | ack                       | Log     |   | Configuration |  |
|--------------------|--------|-------------------|------------|---------------------------|---------|---|---------------|--|
| Basic Set          |        | TCP/IP            | DDNS       | Port Forwarding           | 1       |   |               |  |
| Audio Video Set    |        |                   |            |                           | ·       |   |               |  |
| Network            |        |                   |            | Enabled                   |         |   |               |  |
| Basic Set          |        |                   | DDNS type  | Easy DDNS                 |         | ~ |               |  |
| Advanced Set       |        | DDNS Domain       |            | www.easyddns.tech         |         | ~ |               |  |
| Safety management  |        |                   |            |                           |         |   |               |  |
| Event Schedule     |        | Ser               | ver Domain | nvs                       |         |   | Test          |  |
| Smart surveillance |        | Connection Status |            | Offline(Abnormal network) |         |   |               |  |
| Storage            |        | Devi              | ce Address | www.easyddns.te           | ech/nvs |   |               |  |
| System             |        | 2011              |            |                           |         |   |               |  |
|                    |        |                   |            | Save                      | Cancel  |   |               |  |
|                    |        |                   |            |                           |         |   |               |  |
|                    |        |                   |            |                           |         |   |               |  |
|                    |        |                   |            |                           |         |   |               |  |

### 1.4 fourth step

Follow the red box in the figure for Settings. As for Server Domain, user can customize it as they like, but make sure press test to check it whether the name legal or not.

| Tiandy                            | Live \ | liew          | Playba       | ack              | Log      | Configuration |  |
|-----------------------------------|--------|---------------|--------------|------------------|----------|---------------|--|
| Basic Set                         |        | TCP/IP        | DDNS         | Port Forwarding  | -        |               |  |
| Audio Video Set                   |        |               |              |                  | ·        |               |  |
| Network                           |        |               | l            | Enabled          |          |               |  |
| Basic Set                         |        |               | DDNS type    | Easy DDNS        |          | ~             |  |
| Advanced Set<br>Safety management |        | DDI           | NS Domain    | www.easyddns.te  | zed name | ~             |  |
| Event Schedule                    |        | Server Domain |              | abcdef           |          | Test          |  |
| Smart surveillance                |        | Connec        | ction Status | Offline(Abnormal | network) |               |  |
| Storage                           |        | Devi          | ce Address   | www.easyddns.te  | ch/nvs   |               |  |
| System                            |        |               |              |                  |          |               |  |
|                                   |        |               |              | Save             | Cancel   |               |  |
|                                   |        |               |              |                  |          |               |  |
|                                   |        |               |              |                  |          |               |  |
|                                   |        |               |              |                  |          |               |  |

## 2.Add device in app

Firstly go "Add by Easyddns" interface as the guide. Then fill the box as guide.

| <                                                                   | 4:41 PM   2.5KB/s 🕻 🎯 🛛 🖇 📼 4      | all 🚛 164% |
|---------------------------------------------------------------------|------------------------------------|------------|
| Choose how to add                                                   | < Manual Add                       |            |
| Please select how you want to add the device                        | Type 1: Networked device           |            |
| Networked device                                                    | Add by product ID                  | $\geq$     |
| <ul> <li>Please scan the QR code of the device interface</li> </ul> | Add via LAN                        | >          |
| WIFI camera                                                         | Type 2: LAN device                 |            |
|                                                                     | Add by IP port                     | >          |
| 🔋 Xiaotian Smart Camera                                             | Type 3: Devices with a domain name |            |
|                                                                     | Add by domain name por             | t >        |
|                                                                     | Type 4:Easyddns equipment          |            |
| Manual Add                                                          | Add by Easyddns                    | >          |
|                                                                     | Type 5: Everyday IoT devices       |            |
|                                                                     | Tiantian smart camera              | >          |
|                                                                     |                                    |            |
|                                                                     |                                    |            |

| 4:0 | 6 PM   88.2KB/s 🕻 🎯 🕺 🖁 🖓 🖬 🖧 🏭 66 | % |
|-----|------------------------------------|---|
| <   | Add device                         |   |
| Ø   | Please enter the name string 1     |   |
|     | Please enter DNS domain name 2     |   |
|     | Please enter DNS user name 3       |   |
|     | Please enter your DNS password 4   |   |
| Pas | sword strength:                    |   |
| 2   | Please enter the login name 5      |   |
| f   | Please enter the login password 6  |   |
| Pas | sword strength:                    |   |
|     |                                    |   |
|     |                                    |   |
|     |                                    |   |
|     |                                    |   |
|     |                                    |   |
|     |                                    |   |
|     |                                    |   |
|     |                                    |   |
|     | ОК                                 |   |
|     |                                    |   |
|     |                                    |   |
|     |                                    |   |

Add Device Interface

2.1-2.6 is how to fill in the six boxes as the "Add Device Interface" showed.

#### 2.1 box 1

"Name string" is customized by user, it's just a name for device.

#### 2.2 box 2.

"domain name" should be same with "Server Domain" which is mention in step 1.4.

| DUNG DUINAIII | customized name |      |
|---------------|-----------------|------|
| Server Domain | abcdef          | Test |
|               |                 |      |

#### 2.3 box 3

This box should be filled with a fix value "QQ".

#### 2.4 box 4

This box should be filled with a fix value "qqqq".

#### 2.5 box 5

It is the username of device.

#### 2.6 box 6

It is the password of device.

## 3.Access through the WEB

#### http://ddnsname:port

port:External mapping of http:80 port

### login interface change the 3000 port to external mapping of port

| Light Sector Control Control C | English v                                                                                                    |
|----------------------------------------------------------------------------------------------------|----------------------------------------------------------------------------------------------------|
| Login                                                                                                    | Image: Constraint of the second second se |